## Concur Local Mileage Expense Manual

6. Complete the Transaction Datand Mileage Purpose fields the select Mileage Calculator.

| <b>—</b> |  |
|----------|--|
|          |  |
|          |  |

7. Add yourWaypoints(to & from) to the Mileage Calculator and clibkake Round Trip

Notes:

If you clickSave and Add Anotheyou can select CavileageLocal from the